Zuerst loggen Sie sich in den <u>Jade eCampus</u> mit Ihren Zugangsdaten ein.

Bitte klappen Sie links (über die drei Balken) das Menü auf.

Abschließend klicken Sie auf "Prüfungsverwaltung".

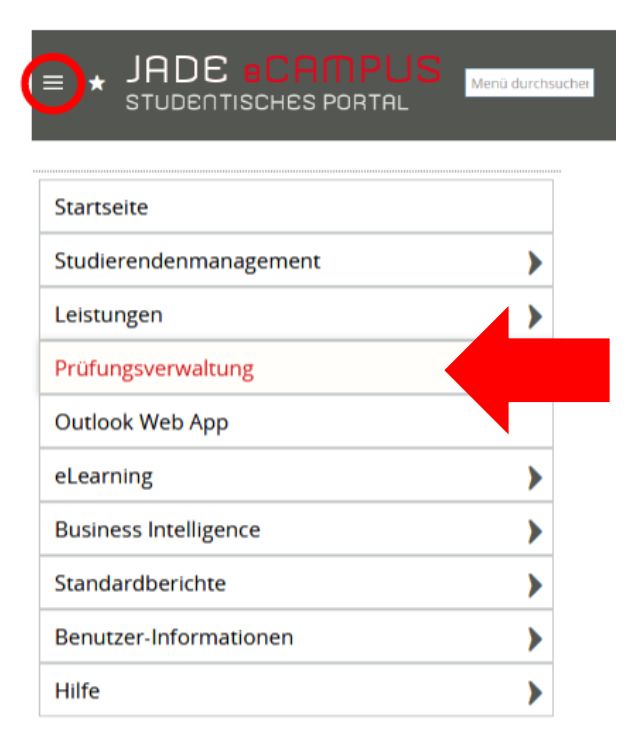

Es öffnet sich ein neues Fenster.

| QIS                       |                                                                                                    |  |
|---------------------------|----------------------------------------------------------------------------------------------------|--|
|                           |                                                                                                    |  |
|                           | Startseite   Abmelden     Sie sind angemeldet als:   in der Rolle: Student/-in                                                                                                    |  |
|                           | Meine Funktionen                                                                                                    |  |
| Sie sind hier: Startseite |                                                                                                    |  |
| Prüfungsverwaltung        |                                                                                                    |  |
| Abmelden                  | Hinweis zur Prüfungsverwaltung:   Eine Prüfungsan-/abmeldung ist zu den bekannten Anmeldezeiträumen für die Studiengänge   des Fachbereichs Architektur,   des Fachbereichs Ingenieurwissenschaften,   des Fachbereichs Wirtschaft,   alle Online-Studiengänge   und des Fachbereichs Seefahrt und Logistik   ausschließlich unter dem Reiter "Mein Studium -> Studienplaner mit Modulplan oder Prüfungen anmelden" möglich.   Bitte beachten Sie in diesem Zusammenhang, dass die Studiengänge   Kommunikations- und Informationstechnik + im Praxisverbund jeweils PO 2012,   Maschinenbau-Informatik + im Präxisverbund jeweils PO 2011,   Mechatronik im Präxisverbund PO 2011,   Mechatronik im Präxisverbund PO 2011,   Mechatronik im Präxisverbund dual (PO 2013 / PO 2012) und   Insurance Banking and Finance (PO 2011 / PO 2012) und |  |

Bitte lesen Sie die Hinweistexte sorgfältig.

Sie wählen dann in der linken Spalte nochmals die Prüfungsverwaltung aus.

Über den Button "Prüfungsan- und abmeldungen" können Sie sich zu der gewünschten Prüfung an- bzw. abmelden.

|                                   | <u>S</u> tartseite   <u>A</u> bmelden | Sie sind angemeldet als: | in der Rolle: Student/-in |  |
|-----------------------------------|---------------------------------------|--------------------------|---------------------------|--|
| 4                                 |                                       | Meine Funktionen         |                           |  |
| tseite → <u>Prüfung</u> erwaltung |                                       |                          |                           |  |
| /altung F                         | Prüfungsverwaltung                    |                          |                           |  |
| •                                 |                                       |                          |                           |  |
|                                   | Prüfungsan- und -abmeldung            |                          |                           |  |
|                                   | Info über abgemeldete Prüfungen       |                          |                           |  |
|                                   | Notenspiegel                          |                          |                           |  |
|                                   |                                       |                          |                           |  |
|                                   |                                       |                          |                           |  |
|                                   |                                       |                          |                           |  |
|                                   |                                       |                          |                           |  |
|                                   |                                       |                          |                           |  |
|                                   |                                       |                          |                           |  |
|                                   |                                       |                          |                           |  |
|                                   |                                       |                          |                           |  |

Hinweis: An dieser Stelle können Bescheinigungen über an- bzw. abgemeldeten Prüfungen ausgedruckt werden.

Bevor Sie sich zu den Prüfungen anmelden können, müssen Sie bestätigen, dass Sie die Verbindlichkeit der Prüfungsanmeldung akzeptieren.

|                                                         |                                                                                                    | Sitemap I                             |
|---------------------------------------------------------|----------------------------------------------------------------------------------------------------|---------------------------------------|
| °                                                       | Startseite   Abmelden     Sie sind angemeldet als:   in der Rolle: Student/-in                                                                                                    |                                       |
|                                                         | Meine Funktionen                                                                                                    |                                       |
| Prüfungsverwaltung<br>Abmelden<br>Navigation ausblenden | Wichtig: Erst wenn Sie die Hinweise durch Anklicken des unten stehenden Feldes akzeptiert haben, können Sie mit Ihren gewünschten Akt   Bedingungen akzeptieren   Ich akzeptiere, dass jede Prüfungsanmeldung verbindlich ist und als Prüfungsversuch gezählt wird, wenn nicht vor dem Ende des Rückt ein Rücktritt erfolgt.   Weiter   Prüfungsan- und -abmeldung   Auf diesen Seiten können Sie sich Online zu den Prüfungen des aktuellen Prüfungszeitraums anmelden.   Lesen Sie sich die Informationen zur Prüfungsanmeldung auf dieser Seite bitte sorgfältig durch, bevor Sie mit der Anmeldung fortfahren! | tionen fortfahren.<br>trittzeitraumes |

Sie wählen dann den Studiengang aus für den Sie Prüfungen anmelden möchten.

|                                                                 |                                                                            | Siteman 🖾                                                                     |
|-----------------------------------------------------------------|----------------------------------------------------------------------------|-------------------------------------------------------------------------------|
| DEHDCHSCHULE<br>Wildenseer Oderberg Enfekt                      |                                                                            |                                                                               |
| ©                                                               | Startseite   Abmelden     Sie si                                           | nd angemeldet als:   in der Rolle: Student/-in                                |
|                                                                 | Meine                                                                      | unktionen                                                                     |
| ie sind hier: <u>Startseite</u> 🔸 <u>Prüfungsverwaltung</u> 🔸 P | rüfungsan- und -abmeldung                                                  |                                                                               |
| Prüfungsverwaltung                                              | Prüfungsan- und -abmeldung                                                 |                                                                               |
| Abmelden                                                        |                                                                            |                                                                               |
| Navigation ausblenden                                           | Ritte wählen Sie die an oder abzumeldene Drüfung aus unten stehender S     | ruktur aus Klicken Sie dazu auf die Bazeichnungen                             |
|                                                                 | bitte wanter sie die alf oder abzameldene indrang aus anten stehender s    |                                                                               |
|                                                                 | Die Angaben zum Prüfungsdatum sind ohne Gewähr. Bitte informieren Sie      | sich abschließend in ihrem Fachbereich zu den aktuellen Prüfungsterminen.     |
|                                                                 | **Hinweis: **Sofern Sie hier keine Daten sehen, melden Sie sich bitte unte | dem Reiter "Mein Studium -> Studienplaner mit Modulplan" zu den Prüfungen an. |
|                                                                 |                                                                            |                                                                               |
|                                                                 | Bachelor Hörtechnik und Audiologie 2016                                    |                                                                               |
|                                                                 |                                                                            |                                                                               |
|                                                                 |                                                                            |                                                                               |
|                                                                 |                                                                            |                                                                               |

In diesem Beispiel ist es der Studiengang Hörtechnik und Audiologie in der Prüfungsordnung 2016.

Als nächstes klappt sich die Übersicht der Konten auf.

Wenn Sie auf das entsprechende Konto klicken, finden Sie die dazugehörigen Prüfungen.

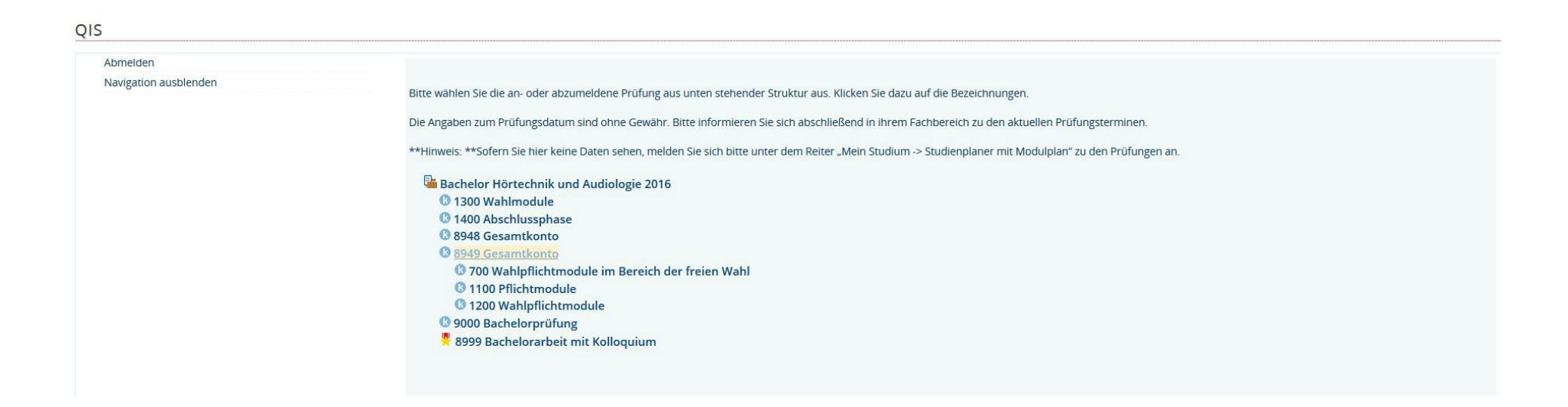

Wählen Sie die gewünschte Prüfung aus.

Über den Button "Prüfung anmelden" können Sie sich für die Prüfung registrieren.

Anschließend werden Sie ein letztes Mal gefragt, ob Sie sich zu der gewünschten Prüfung anmelden möchten.

#### <u>Hinweis:</u>

Gibt es für eine Prüfung mehrere Prüferpaare zur Auswahl, nehmen Sie die Anmeldung bitte für das korrekte Prüferpaar aus; andernfalls stehen Sie ggf. auf der falschen Teilnehmerliste!

| <u>S</u> tartseite   <u>A</u> bmelden                                                                                                    | Sie sind angemeldet als:                                                                                                    | in der Rolle: Student/-in                                                                                                    |                                                                                                    |
|----------------------------------------------------------------------------------------------------|----------------------------------------------------------------------------------------------------|----------------------------------------------------------------------------------------------------|----------------------------------------------------------------------------------------------------|
|                                                                                                    | Meine Funktionen                                                                                                    |                                                                                                    |                                                                                                    |
| fungsan- und -abmeldung                                                                                                    |                                                                                                    |                                                                                                    |                                                                                                    |
| Prüfungsan- und -abmeldung                                                                                                    |                                                                                                    |                                                                                                    |                                                                                                    |
|                                                                                                    |                                                                                                    |                                                                                                    |                                                                                                    |
| Bitte wählen Sie die an- oder abzumeldene Prüfung aus un<br>Die Angaben zum Prüfungsdatum sind ohne Gewähr. Bitte<br>**Hinweis: **Sofern Sie hier keine Daten sehen, melden S<br>Bachelor Hörtechnik und Audiologie 2016<br>© 1300 Wahlmodule<br>© 1400 Abschlussphase<br>© 8948 Gesamtkonto<br>© 8949 Gesamtkonto<br>© 8700 Wahlpflichtmodule im Bereich der fr<br>© 620 Digitale Signalprozessoren<br>• Datum: 24.09.2019, Prüfer: Simmer, Uw<br>© 750 Subjektive Testmethoden<br>© 751 Studiotechnik 2 | nten stehender Struktur aus. Klicken Sie e<br>e informieren Sie sich abschließend in ihr<br>ie sich bitte unter dem Reiter "Mein Stud<br>reien Wahl<br>re , Termin: 01 - <u>Prüfung anmelden</u>                                                                                                    | lazu auf die Bezeichnungen.<br>em Fachbereich zu den aktuellen Prüfungsterminen.<br>ium -> Studienplaner mit Modulplan" zu den Prüfungen an.                                                                                                    |                                                                                                    |
| 752 Angewandte Physik                                                                                                    | A STATE OF STATE                                                                                                    |                                                                                                    |                                                                                                    |
|                                                                                                    | Startseite   Abmelden     fungsan- und -abmeldung   Prüfungsan- und -abmeldung   Bitte wählen Sie die an- oder abzumeldene Prüfung aus un   Die Angaben zum Prüfungsdatum sind ohne Gewähr. Bitte   **Hinweis: **Sofern Sie hier keine Daten sehen, melden S   Image: Bachelor Hörtechnik und Audiologie 2016   Image: 1400 Abschlussphase   8948 Gesamtkonto   Image: 200 Digitale Signalprozessoren   Image: 200 Subjektive Testmethoden   Image: 753 Lineare Aleebra und Differentiale | Startseite   Abmelden   Sie sind angemeldet als:   Meine Funktionen   fungsan- und -abmeldung   Prüfungsan- und -abmeldung   Bitte wählen Sie die an- oder abzumeldene Prüfung aus unten stehender Struktur aus. Klicken Sie of<br>Die Angaben zum Prüfungsdatum sind ohne Gewähr. Bitte informieren Sie sich abschließend in ihr<br>**Hinweis: **Sofern Sie hier keine Daten sehen, melden Sie sich bitte unter dem Reiter "Mein Stud   Bachelor Hörtechnik und Audiologie 2016   1300 Wahlmodule   1400 Abschlussphase   8948 Gesamtkonto   700 Wahlpflichtmodule im Bereich der freien Wahl   £20 Digitale Signalprozessoren   * Datum: 24.09.2019, Prüfer: Simmer, Uwe , Termin: 01 - Prüfung anmelden   751 Studiotechnik 2   753 Lineare Algebra und Differentialgleichungen | Startseite   Abmelden   Ise sind angemeldet als: I in der Rolle: Student/-in I   Meine Funktionen •   fungan- und -abmeldung •   Bitte wahlen Sie die an- oder abzumeldene Prüfung aus unten stehender Struktur aus. Klicken Sie dazu auf die Bezeichnungen. Die Angaben zum Prüfungsdatum sind ohne Gewähr. Bitte Informieren Sie sich abschließend in ihrem Fachbereich zu den aktuellen Prüfungsterminen.   ***Hinweis: **Sofern Sie hier keine Daten sehen, melden Sie sich bitte unter dem Reiter "Mein Studium -> Studienplaner mit Modulplan* zu den Prüfungen an.   **Bachelor Hörtechnik und Audiologie 2016 •   • 1300 Wahlmödule •   • Stads Gesamtkonto •   • Stads Gesamtkonto •   • Die Jugitale Signalprozessoren •   • Das 2019; Prüfer: Simmer, Uwe, Termin: 01 - Prüfung anmelden   • 750 Subjektive Testmethoden •   • 751 Studiotechnik 2 •   • 751 Studiotechnik 2 •   • 751 Studiotechnik 2 •   • 751 Linezer Aleerha und Differentialeleichungen • |

#### ACHTUNG: Es werden keine Bestätigungs-Emails mehr verschickt!

Wir empfehlen daher ausdrücklich eine Bescheinigung unter:

Prüfungsverwaltung  $\rightarrow$  "Info über angemeldete Prüfungen" auszudrucken!